Weatherproof WiFi Security IP Camera <

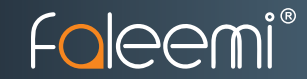

# Smart · Reliable · Secure Faleemi Technologies Ltd S support@faleemi.com www.faleemi.com

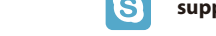

support@faleemi.com

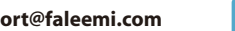

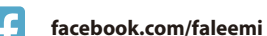

© Faleemi Technologies Ltd or its affiliates. All rights reserved.

No part of this publication may be reproduced or transmitted in any form or by any means or used to make any derivative work (such as translation, transformation, or adaptation) without written permission from Faleemi Technologies Ltd ("Faleemi"). Faleemi reserves the right to revise this publication and to make changes in content from time to time without obligation on the part of Faleemi to provide notification of such revision or change.

Faleemi and the Faleemi logo are all trademarks or registered trademarks of Faleemi Technologies Ltd. Other trademarks and trade names may be used in this document to refer to either the entities claiming the marks and the names of their products. Faleemi disclaims proprietary interest in the marks and names of others

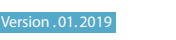

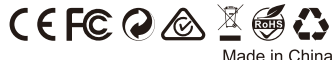

Apple®, Apple Store®, iPad®, iPhone®, MAC® (Text, Logo, Picture) are trademarks of Apple, Inc. Android®, Google Play® (Text, Logo, Picture) are trademarks of Google Inc. Samsung® (Text, Logo, Picture) is a registered trademark of Samsung Electronics Co., Ltd. Micro SD® text and logo are the trademark of SD-3C, LLC. Wi-Fi® is a registered trademark of the Wi-Fi Alliance.

All other products, names or companies are the brands or registered trademarks of their respective owners

Faleemi provides this guide without warranty of any kind, implied or expressed, including, but not limited to, the implied warranties of merchantability and fitness for a particular purpose. Faleemi may make improvements or changes in the product(s) described in this manual at any time. The capabilities, system requirements and/or compatibility with third-party products described herein are subject to change without notice.

voutube.com/c/Faleemi

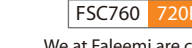

We at Faleemi are committed to do our part in protecting our environment. In this continuing effect, we have supplied the detailed manuals, documentation, software, troubleshooting and video guides on our website.

**Quick Start Guide** 

**FSC760/FSC860** 

www.faleemi.com/support

aleer

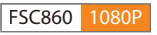

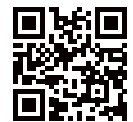

Dear Customer,

Thank you for choosing Faleemi among all the brands. We hope our products will protect your home and give you peace of mind. At Faleemi, we truly care about our customers' Purchase Experience and User Experience, so "Customer satisfaction guaranteed is our goal". We are 100% dedicated to your complete satisfaction.

If your experience has been something less than amazing, or need additional information, please drop us an email at support@faleemi.com. Or you are welcome to visit our website www.faleemi.com/faq for more information. Please do remember that we are always more than happy to ensure you're a HAPPY Customer.

As a growing company, we are improving all aspects of our service and products. If you got any suggestion or comment, welcome to let us know. We will continue to improve and provide our customers with quality products and service.

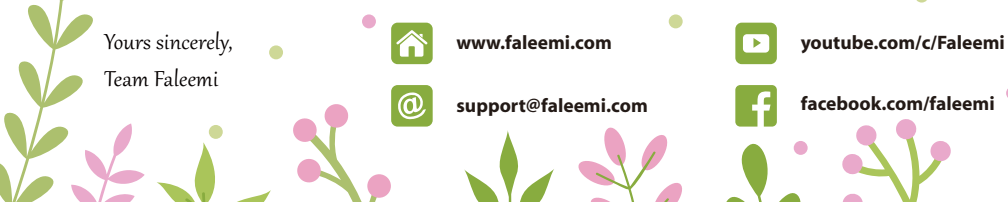

# Contents

| Product information                                               | 1  |
|-------------------------------------------------------------------|----|
| Download APP and Getting started                                  | 2  |
| Setup Option A: Add the cameras via Lan Search Recommended        | 3  |
| Setup Option B: Add the cameras via wired mode Recommended        | 7  |
| Setup Option C: Add cameras via WiFi configuration guide          | 11 |
| Live Video Interface                                              | 15 |
| Installation                                                      | 16 |
| How to connect the camera to the second Phone?                    | 17 |
| Advanced Settings                                                 | 19 |
| How to do the settings for receiving message alert on your phone? | 20 |
| [Push Setting]                                                    | 20 |
| [Alarm Event]                                                     | 21 |
| [Notifications]                                                   | 22 |
| Trouble Shooting Frequently Asked Questions                       | 23 |
| 1. How to reset your camera (restore to factory default)?         | 23 |
| 2. How do i change my camera password?                            | 24 |
| 3. Timer Restart option                                           | 25 |
| 4. Multi-view                                                     | 25 |
| 5. How do I change my video stream resolution?                    | 26 |
| 6. How do I flip my camera's video stream?                        | 26 |
| 7. How do I find the WiFi MAC address of my camera?               | 26 |
| 8. How do I change the WiFi SSID on my router?                    | 27 |
| 9. How to set Faleemi camera IP Address and Port ?                | 28 |
| 10. How to set email alert?                                       | 28 |
| 11. How to link your camera to your PC/Mac by Faleemi Plus?       | 28 |

Connections

8888

(( † ))

### What's in the box?

- Faleemi Weatherproof WiFi Security IP Camera
- WiFi Antenna
- Power Adapter
- Network Cable
- Mounting Screws & Plugs
- Hex Key
- Weatherproof Connector
- Quick Start Guide

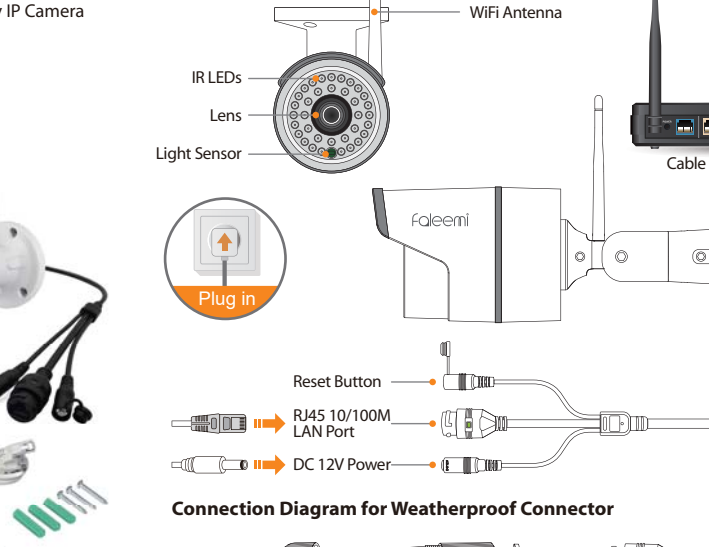

#### Download the Faleemi APP (Android / iOS) before doing the setup

Connect your mobile device to your WiFi and download the App "Faleemi" from the App Store or Google Play store, or scan below QR code to download it.

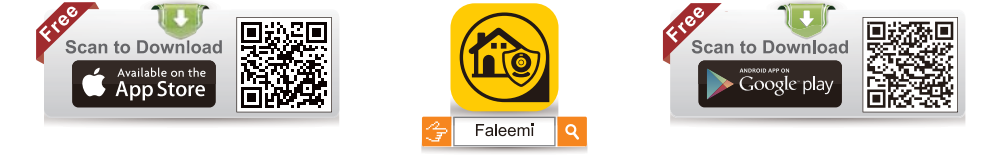

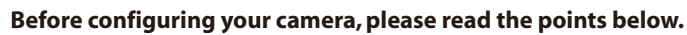

- Please use the included Ethernet cable to connect your camera to your router before performing the setup. After the camera is connected to your WiFi, you can relocate it to where you want. You just unplug it and move it to the new location and plug it in, it will connect to your WiFi automatically, no need to set it up again.
- Please make sure your phone is connected to your 2.4GHz WiFi (not cellular data and 5GHz WiFi) before doing the setup. Your 2.4GHz WiFi name (SSID) must be different from your 5.0GHz one.

Please make sure your WiFi name and password do not have the special characters " & " and " ' "(apostrophe).

If you are not sure, please go to your router settings to find this out.

#### Note: THIS WILL NOT AFFECT THE 5GHz WIFI USE OF YOUR OTHER WIRELESS DEVICES :)

- If you don't know how to go to your router settings, please visit our website www.faleemi.com/blocks/router to find the instructions
  or contact us at support@faleemi.com.
- If you don't see the green light (), please do a "Factory Reset." This process is outlined on Page 23 of this manual. ("1. How to reset your camera (restore to factory default)?").

Now, please follow below instructions to get your camera set up.

#### Setup Option A: Step 1 / Add the cameras via Lan Search

器

0.

Add Camera

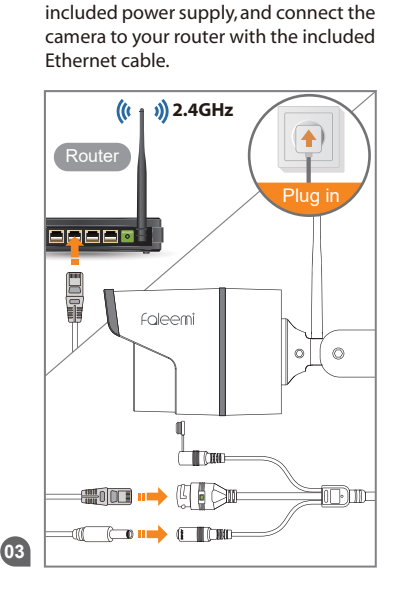

**1.** Please plug the camera in with the

2. Open the Faleemi App, Click on [Add Camera].

Camera

#### 3. Click on [Add the cameras which are already connected to your WiFi network].

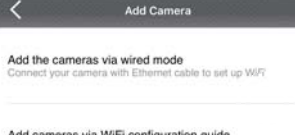

Add cameras via WiFi configuration guide WiFi configuration to add cameras

Add the cameras which are already connected to your WiFi network

#### 4. Click on [LAN Search].

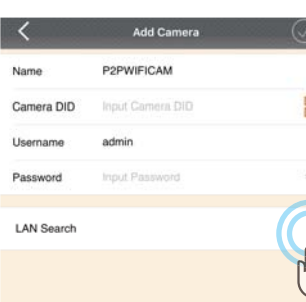

#### 5. Click on the camera searched.

| $\bigcirc$ | Search camera                                                                                                    | 5                                                                          |
|------------|----------------------------------------------------------------------------------------------------|----------------------------------------------------------------------------|
| 00<br>110  | Cam,1126575<br>192.168.0.10<br>VIEW-1234567.181                                                                                                    |                                                                            |
| Ř          | If you don't find it, please read b<br>1. Please make sure your phone<br>to your WIFI (not cellular data)<br>2. Please change to another LAN<br>again.<br>3. You may try with another Ethe<br>After you check all the above | elow tips<br>is connected<br>I port and try<br>ernet cable.<br>points, and |
|            | then click on this icon to refresh                                                                                                    |                                                                            |

#### **6.** Give your camera a name, and input Password 123456, click on [ 🔗 ]. It will take you to the home page.

| Camera DID VIEW<br>Username admir<br>Password                       | v-1234567-ABCDE                                                                                                    |
|---------------------------------------------------------------------|----------------------------------------------------------------------------------------------------|
| Username admir<br>Password                                          | n<br>••••                                                                                                    |
| Password                                                            | ••• · · ·                                                                                                    |
| LAN search                                                          |                                                                                                    |
|                                                                     |                                                                                                    |
| Please use ti<br>admin and pa<br>You can change t<br>set up. You wi | he default username of<br>assword of 123456 here.<br>them when the camera is a<br>ill find the instructions in<br>Page 24. |

:;()\$&@

?

. .

#+=

#### Setup Option A: Step 2 / WiFi Connection

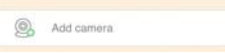

05

1 Click on the icon [ )

#### 2. Click on [Advanced Settings].

| <             | Edit camera        | $\odot$ |
|---------------|--------------------|---------|
| Name          | Faleemi            |         |
| Camera DID    | VIEW-1234567-ABCDE |         |
| Username      | admin              |         |
| Password      | •••••              | ¥       |
| Advanced sett | ings               |         |
|               |                    | - Alm   |

| 3. Click on [WiFi Settings]. |
|------------------------------|
| K Advanced Settings          |
| WiFi Settings                |
| User Settings                |
| Time Settings                |
| Alarm Settings               |
| FTP Settings                 |
| Mail Settings                |
|                              |

About Camera

| Memory Card Settings | > |
|----------------------|---|
| Other Settings       | 2 |
| Reboot Camera        | > |
| Restore to default   | 5 |

#### 4. Choose 2.4GHz WiFi to connect.

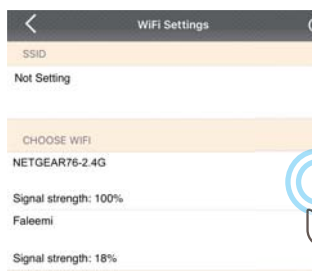

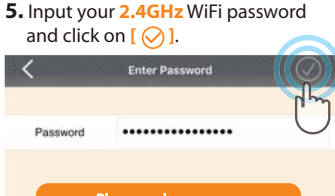

#### Please make sure your WiFi password is correct.

#### 6. It will say [Set Succeeded!]. It means the camera is connected to your WiFi, please remove the Ethernet cable.

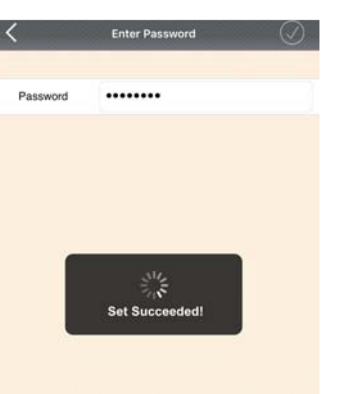

7. You will see it says the camera is **Online**. Congratulations! Your camera is all set up. Click on the image to enjoy viewing and controlling it now.

| 88                                                                                                    | Camera                                    |                                |
|----------------------------------------------------------------------------------------------------|-------------------------------------------|--------------------------------|
| You will se                                                                                                    | emi<br>-1234567-ABCDE                     | s Online.                      |
| Add came     Add came     Add     Add     Add | era                                       |                                |
|                                                                                                    | Congratula                                | tional                         |
|                                                                                                    | Your camera is conn                       | ected now                      |
| 1.To ensu                                                                                                    | ire the security of you                   | ir camera, you                 |
| Please refer to                                                                                                    | the instruction in Pa                     | age 24.                        |
| 2. You can rele                                                                                                    | ocate the camera no                       | w. Please just                 |
| unplug it and<br>plug it in, the                                                                                                    | move it to the new<br>camera will connect | location and<br>t to your WiFi |

automatically, no need to set it up again.

not far from your router.

\* But please make sure the new location will be

#### 🛠 Troubleshooting

1. If the connection was failed, the WiFi password you just input may be wrong. Please reset the camera (instructions in Page 23) and do the setup again. 2. If your WiFi password was correct but still (a). Please make sure your phone is connected to your 2.4GHz WiFi (not 5GHz WiFi) before doing the setup. (b). Your 2.4GHz WiFi name (SSID) must be different from your 5.0GHz one. (c). Please make sure your WiFi name and password do not have the special characters ' & " and " ' "(apostrophe). If you are not sure, please go to your router settings to find this out. If you don't know how to go to your router settings, please visit our website www.faleemi.com/blocks/router to find the instructions.

For more FAQ information, please visit https://www.faleemi.com/fag/ Or contact us:

support@faleemi.com

#### Setup Option B: Add the cameras via wired mode

**1.** Please plug the camera in with the included power supply, and connect the camera to your router with the included Ethernet cable.

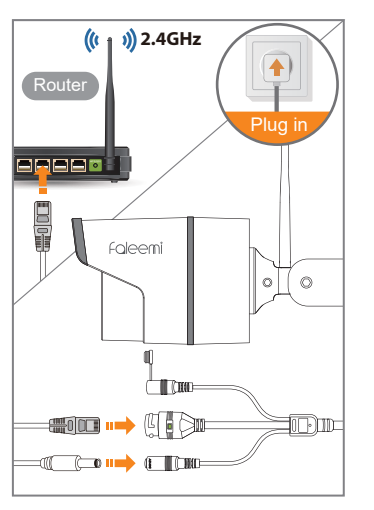

07

2. Open the Faleemi App, Click on [Add Camera].

Add Camera

Camera

盟

0.

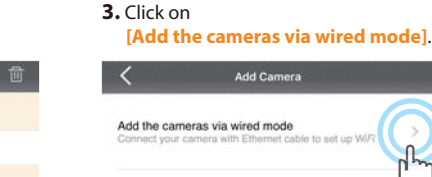

Add cameras via WiFi configuration guide WiFi configuration to add cameras

Add the cameras which are already connected to your WiFi network

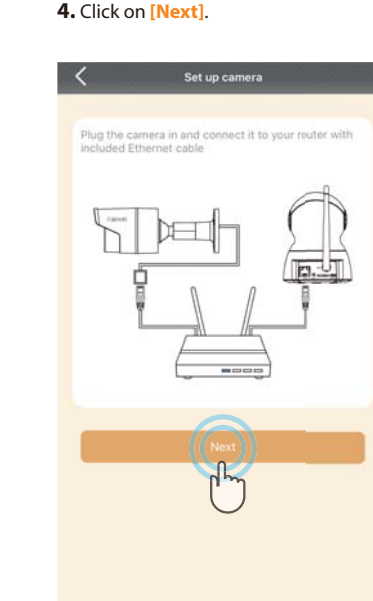

**5.** Please scan the QR Code at the bottom of the camera.

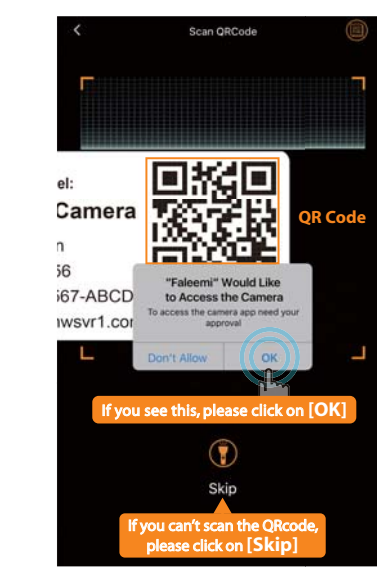

 Type in the name you have selected for your camera and click on [Next].

| Camera DID                               | VIEW-1234567-ABCDE                                                                                      | *                                                        |
|------------------------------------------|----------------------------------------------------------------------------------------------------|----------------------------------------------------------|
| Username                                 | admin                                                                                                   |                                                          |
| Password                                 |                                                                                                    |                                                          |
| Please<br>admin                          | e use the default use<br>and password of 12                                                             | rname of<br>3456 here.                                   |
| Please<br>admin<br>You can ch<br>set up. | e use the default use<br>and password of 12<br>hange them when th<br>You will find the inst<br>Page 24. | rname of<br>3456 here.<br>e camera is all<br>ructions in |
| Please<br>admin<br>You can ch<br>set up. | e use the default use<br>and password of 12<br>iange them when th<br>You will find the inst<br>Page 24. | rname of<br>3456 here.<br>e camera is all<br>ructions in |

in the label on the camera manually.

V

C

1

1

# 

7. It says connection success, if you want to use wired connection, please click on [Cancel]; If you want to use WiFi, please click on [OK] to do the WiFi connection.

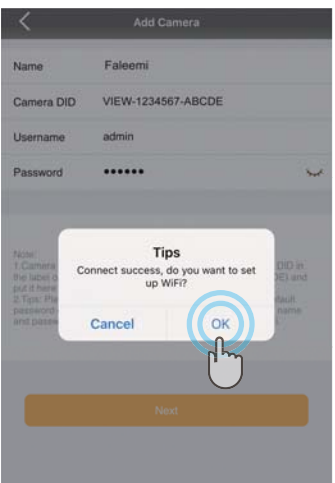

#### 8. Choose 2.4GHz WiFi to connect.

Connect to WiFi

Choose WiFi to connect

Choose WiFi to connect

R Input WiFi 55/D

NETGEAR76-2.4G

Signal Length: 100%

Signal strength: 100%

NETGEAR75-50

#### Input your 2.4GHz WiFi password and click on [Next].

| <           | Connect to WiFi                                                                                                    |      |
|-------------|----------------------------------------------------------------------------------------------------|------|
| Choose WiFi | to connect                                                                                                    |      |
| RETGEA      | R76-2.4G                                                                                                    |      |
| o=          |                                                                                                    | (    |
|             | Nex                                                                                                    |      |
|             | - Physical States of the second second secon | _    |
|             | Setting up WiFi                                                                                                    |      |
|             |                                                                                                    |      |
| CI          | ick on it to make sure ye                                                                                                    | our  |
| W           | Fi password is corre                                                                                                    | ect. |

**10.** It will say WiFi is set successfully. It means the camera is connected to your wifi, Click on **[OK]**, please remove the Ethernet cable.

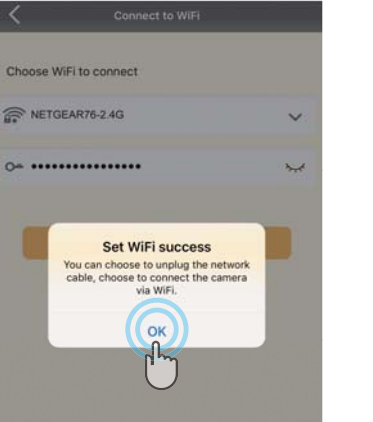

**11.** You will see it says the camera is **Online**. Congratulations! Your camera is all set up. **Click on the image** to enjoy viewing and controlling it now.

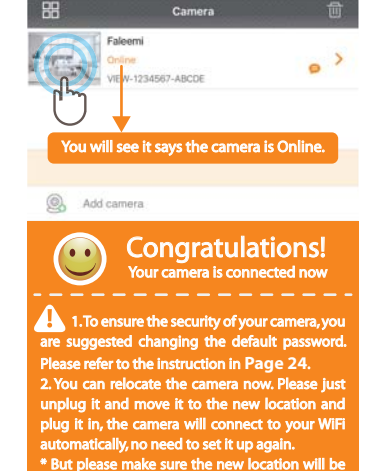

not far from your router.

### 🛠 Troubleshooting

1. If the connection was failed, the WiFi password you just input may be wrong. Please reset the camera (instructions in Page 23) and do the setup again. 2. If your WiFi password was correct but still (a). Please make sure your phone is connected to your 2.4GHz WiFi (not 5GHz WiFi) before doing the setup. (b). Your 2.4GHz WiFi name (SSID) must be different from your 5.0GHz one. (c). Please make sure your WiFi name and password do not have the special characters ' & " and " ' "(apostrophe). If you are not sure, please go to your router settings to find this out. If you don't know how to go to your router settings, please visit our website www.faleemi.com/blocks/router to find the instructions.

For more FAQ information, please visit https://www.faleemi.com/faq/ Or contact us:

support@faleemi.com

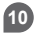

#### Setup Option C: Add cameras via WiFi configuration guide

1. Please put your camera close to your WiFi router and plug it in, and then you will see the green light is blinking slowly.

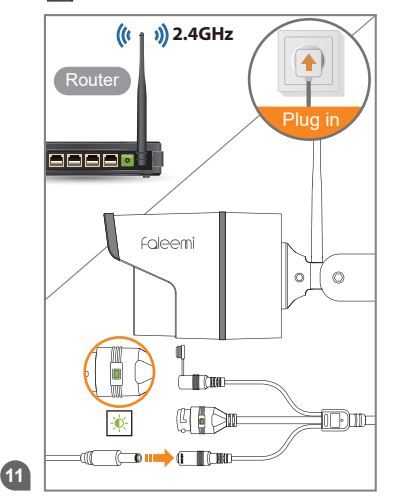

Only when it blinks green slowly s mins setup. It lasts only 5 mins after the NOTE camera is powered up.

If you don't do the setup in 5 mins, please unplug the camera and plug it in again to get another 5 mins setting time.

2. Open the Faleemi App, click on [Add Camera].

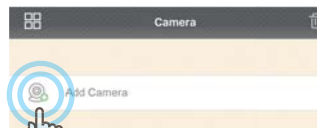

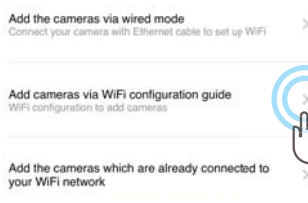

Add Camera

3. Click on [Add cameras via WiFi

configuration guide]

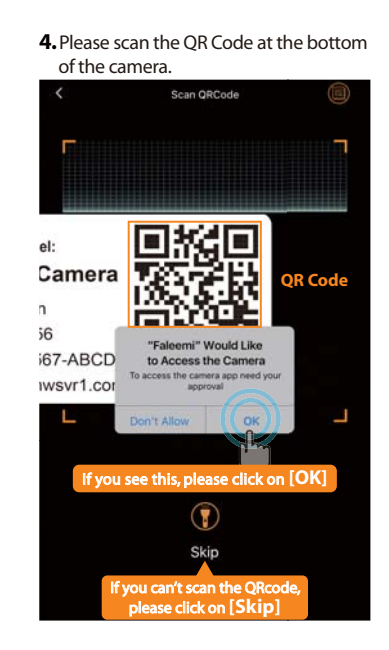

# 5. Click on [The blue light is flashing slowly].

| Set up camera                                                                                                    |
|----------------------------------------------------------------------------------------------------|
|                                                                                                    |
| Plug the camera in                                                                                                    |
| se wait until you see both blue and red lights are<br>ning slowly, should you configure the WiFi. Make<br>the blue fight is flashing slowly during the<br>figuration. This will only last for 5 minutes after the<br>era is plugged in. |
|                                                                                                    |
| CI                                                                                                    |
| If you did not see blue light, tap here                                                                                                    |
| The blue Lont is flaghing slowly                                                                                                    |
| $\bigcirc$                                                                                                    |

#### Type in the name you have selected for your camera and click on [Next].

| <                                        | Add camera                                                                                                    |
|------------------------------------------|----------------------------------------------------------------------------------------------------|
| Name                                     | Faleemi                                                                                                    |
| Camera DID                               | VIEW-1234567-ABCDE *                                                                                                    |
| Username                                 | admin                                                                                                    |
| Password                                 | 123456 🛁                                                                                                    |
| Pleas<br>admin<br>You can ch             | e use the default username of<br>and password of 123456 here.<br>ange them when the camera is all                                                    |
| Please<br>admin<br>You can ch<br>set up. | e use the default username of<br>and password of 123456 here.<br>ange them when the camera is all<br>You will find the instructions in<br>Page 24.   |
| Pleasa<br>admin<br>You can ch<br>set up. | e use the default username of<br>and password of 123456 here.<br>Inange them when the camera is all<br>You will find the instructions in<br>Page 24. |
| Pleas<br>admin<br>You can ch<br>set up.  | e use the default username of<br>and password of 123456 here.<br>ange them when the camera is all<br>You will find the instructions in<br>Page 24.   |
| Pleas<br>admin<br>You can ch<br>set up.  | e use the default username of<br>and password of 123456 he<br>ange them when the camera<br>You will find the instructions<br>Page 24.                |

# 

#### 7. Input your 2.4GHz WiFi password and click on [Connect to WiFi]

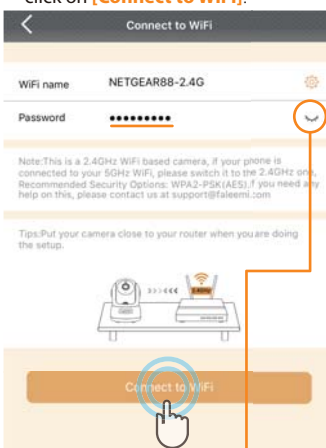

Click on it to make sure your

WiFi password is correct.

13

#### 8. Click on [Start].

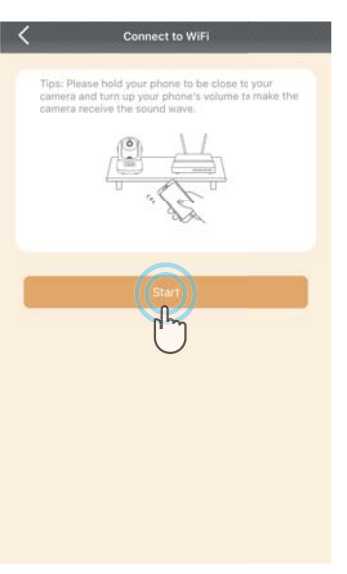

#### 9. Connect to WiFi.

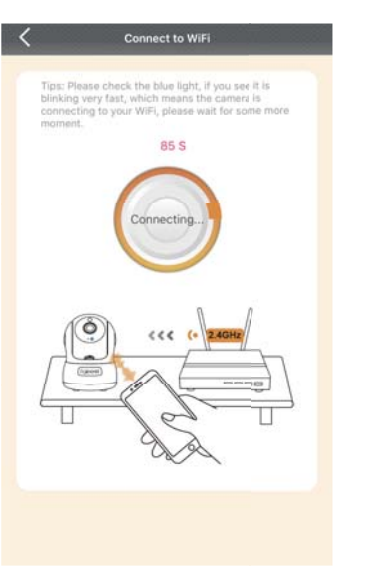

**10.** You will see it says the camera is Online. Congratulations! Your camera is all set up. Click on the image to enjoy viewing and controlling it now.

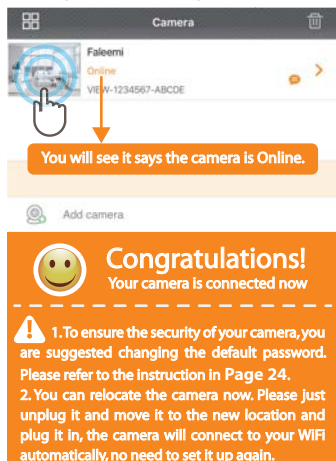

\* But please make sure the new location will be

not far from your router.

#### Connect to WiFi

#### WiFi connection failed, check below trouble shootings

If the blue light is still flashing guickly, clease click on Reconfigure button. Please double check the WiFi is 2.4GHz and the WiFi øassword is correct.

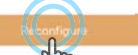

If the blue light goes off, you may type in a wong WiFi password, or it is time out. (The setup time is 5 minutes). Please reset the camera (Hold down "Reset" button for about 15 seconds) and do the setup again

Please try "Add the cameras via wired mode" to setup WiFi if your camera comes with Ethernet cabe jack.

You're welcome to contact us at support@faleemi.com for help if it will still not be connected.

#### If the setting is failed, please find below solution or contact us by Email: support@faleemi.con Skype: support@faleemi.com Phone: 213 293 3560 EST: 6am~10am, 8pm-11pm

PST:6am~7am, 5pm-12pm

When you call us, please wait some more moment until we pick up the phone.

#### 🛠 Troubleshooting

Or contact us:

support@faleemi.com

1. If the connection was failed, the WiFi password you just input may be wrong. Please reset the camera (instructions in Page 23) and do the setup again. 2. If your WiFi password was correct but still failed (a). Please make sure your phone is connected to your 2.4GHz WiFi (not 5GHz WiFi) before doing the setup. (b), Your 2.4GHz WiFi name (SSID) must be different from your 5.0GHz one. (c). Please make sure your WiFi name and password do not have the special characters & " and " ' "(apostrophe). If you are not sure, please go to your router settings to find this out. If you don't know how to go to your router settings, please visit our website www.faleemi.com/blocks/router to find the instructions. For more FAQ information, please visit https://www.faleemi.com/fag/

Model: FSC760/FSC860

#### Live Video Interface

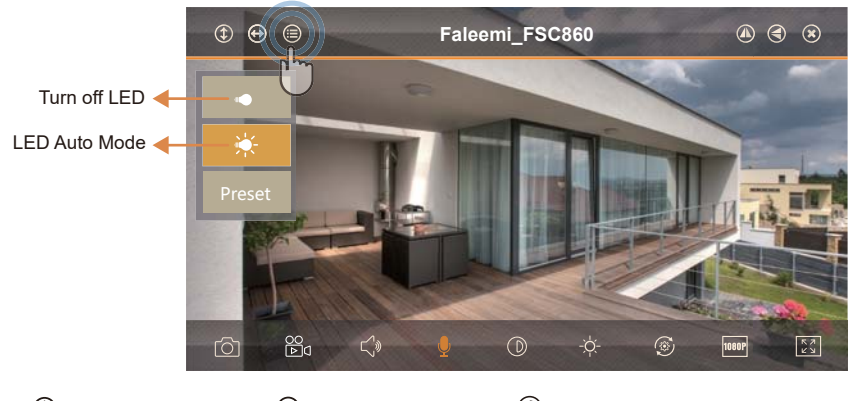

| ٢       | Cruise Vertically (N/A)   | $(\mathbf{x})$ | Exit                    |
|---------|---------------------------|----------------|-------------------------|
| $\odot$ | Cruise Horizontally (N/A) | രി             | Snapshot to phone       |
| ۲       | Menu                      | 00<br>▶⊲       | Record video to phone   |
| ۲       | Flip                      | <b>¢</b> >     | Audio On/Off (N/A)      |
|         | Mirror                    | Ð              | Microphone On/Off (N/A) |

|             | $\bigcirc$ | Contrast           |
|-------------|------------|--------------------|
| none        | -ờ-        | Brightness         |
| o phone     | ٢          | Restore to default |
| N/A)        | 720P       | 480P/1080P         |
| n/Off (N/A) | K 7<br>2 3 | Contract           |

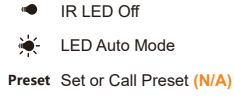

#### Installation

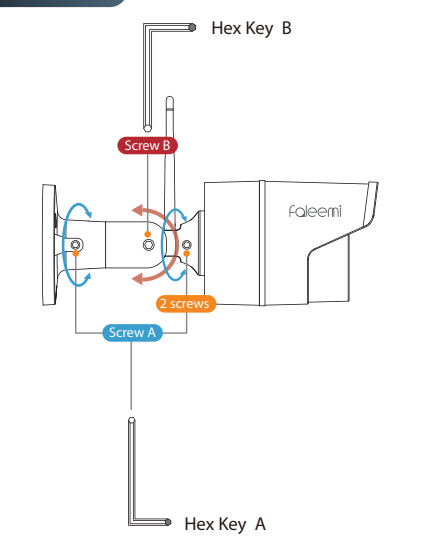

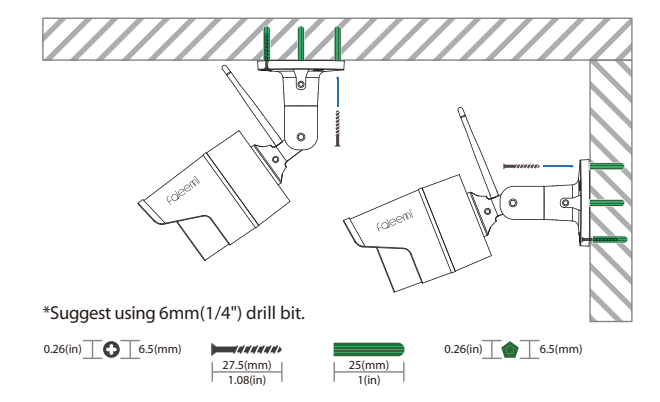

- Mark the positions of the screw holes on the mounting surface.
- Drill holes and insert the anchors (included) as needed.
- Firmly attach the camera to the mounting surface using the included screws.
- Loosen the Screw by turning them counter clockwise with included hex key.

- Adjust the angle of the cameras until the desired view is set.
- Tighten the screws to secure camera's position.

#### Weatherproof WiFi Security IP Camera

#### How to connect the camera to the second Phone?

After you use one phone to get your camera connected, if you would like to add your camera to the second phone, please follow below instructions to do the setup.

Option A Locally If your second phone can be connected to the same WiFi as your camera, please follow below instructions.

4. Click on [LAN Search].

- **1.** Download the Faleemi App to your second phone.
- 2. Open the Faleemi App, click on [Add Camera].

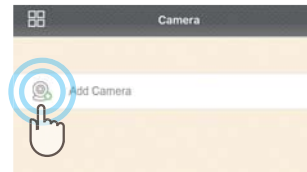

#### Click on [Add the cameras which are already connected to your WiFi network].

Add the cameras via wired mode Connect your camera with Etherniet cable to set up WiFi

Add cameras via WiFi configuration guide WiFi configuration to add cameras

1

Add the cameras which are already connected to your WiFi network

### Add Camera P2PWIFICAM Name Camera DID admin Username Password mo LAN Search 5. Click on the camera searched. Search camera 88.0101 If you don't find it, please make sure your phone is connected to your WiFi (Not cellular data) and click on this icon to refresh.

**6.** Give your camera a name, and input Password, click on [ ⊘ ]. It will take you to the home page.

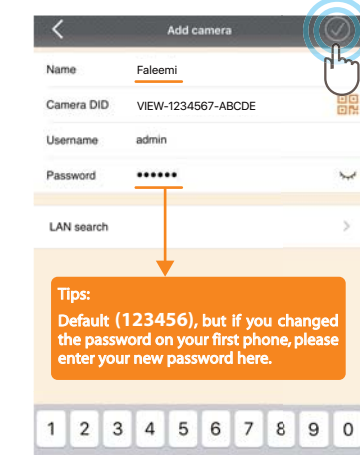

# **Option B Remotely** If your second phone can not be connected to the same WiFi, please follow below instructions.

1. Download the Faleemi App to your second phone.

2. Open the Faleemi App, click on [Add Camera].

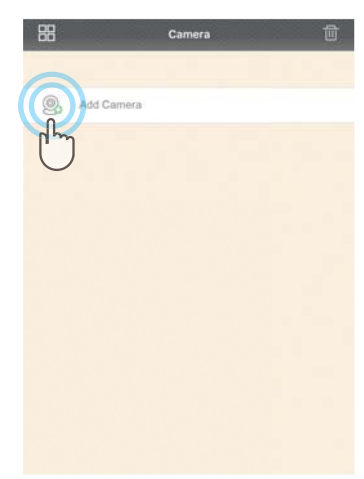

3. Click on [Add the cameras which are already connected to your WiFi network].

Quick Start Guide

Add the cameras via wired mode

WiFi configuration to add cameras

Faleemi

VIEW-1234567-ABCDE

Camera DID

your WiFi network

Connect your camera with Ethernet cable to set up WIFI

Add the cameras which are already connected to

4. Please find your camera DID (some-

your first phone or the label on the camera.

0

Camera

thing like VIEW-1234567-ABCDE) in

Add cameras via WiFi configuration guide

**5.** Give your camera a name, and input Camera DID, Password, click on [ $\bigcirc$ ]. It will take you to the home page.

| Name<br>Came<br>Usern<br>Passv | e<br>era DID<br>name<br>word           | Fa<br>Vi<br>ac | aleer<br>EW-       | ni<br>12345           | 67-AE                  | CDE                    |                 | Ţ             | 1 |
|--------------------------------|----------------------------------------|----------------|--------------------|-----------------------|------------------------|------------------------|-----------------|---------------|---|
| Came<br>Usern<br>Passv         | era DID<br>name<br>word                | vi<br>ac       | EW-                | 12345                 | 67-AE                  | CDE                    |                 |               |   |
| Usern<br>Passv                 | name<br>word                           | ac             | imin               |                       |                        |                        |                 |               |   |
| Passv                          | word                                   | •              |                    |                       |                        |                        |                 |               |   |
|                                |                                        |                | -                  | •                     |                        |                        |                 |               | , |
| LAN                            | search                                 |                |                    |                       |                        |                        |                 |               |   |
| Tip<br>De<br>the               | ps:<br>efault (<br>e pass)<br>oter voi | (12)<br>word   | 34<br>d or<br>ew ( | 56),<br>1 you<br>pass | but<br>ır firs<br>word | if yo<br>t pho<br>here | u cha<br>one, j | ange<br>oleas | d |
| 1                              | 2 3                                    | 3              | 4                  | 5                     | 6                      | 7                      | 8               | 9             |   |

#### Advanced Settings Please follow below steps to go to Advanced Settings to do more settings.

| 88  | Camera                                 | Ű |
|-----|----------------------------------------|---|
| 177 | Falcemi<br>Onine<br>View-1234567-ABCDE | ( |
| 0,  | Add camera                             |   |

1 Click on the icon [ )

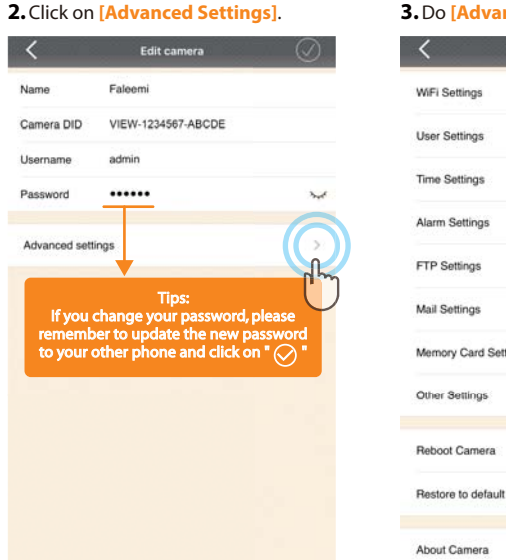

#### 3. Do [Advanced Settings] here.

| <              | Advanced Settings |
|----------------|-------------------|
| WiFi Settings  |                   |
| User Settings  |                   |
| Time Settings  |                   |
| Alarm Settings |                   |
| FTP Settings   |                   |
| Mail Settings  |                   |
| Memory Card S  | šettings          |
| Other Settings |                   |

#### How to do the settings for receiving message alert on your phone?

#### [Alarm Settings]

**1.** Click on the icon [

| lame Falee        | mi             |
|-------------------|----------------|
|                   |                |
| Camera DID VIEW   | -1234567-ABCDE |
| Jsername admir    | 1              |
| assword           | •• ~           |
| Advanced settings |                |
|                   |                |
|                   |                |
|                   |                |
|                   |                |
|                   |                |

#### 2. Click on [Alarm Settings]. Advanced Settings

WiFi Settings User Settings Time Settings Alarm Settings 2 FTP Settings Mail Settings Memory Card Settings Other Settings Reboot Camera

Restore to default

## 3. Enable [Motion Detection Alarm].

#### **4.** Click on [ 🔗 ].

| Motion Detection Alarm          |            |
|---------------------------------|------------|
| Motion Detect Sensitivity       | Middle     |
| Save Picture on the Memory Card | 0          |
| Save Video on the Memory Card   | $\bigcirc$ |
| Save Picture on the FTP         | $\bigcirc$ |
| Save Video on the FTP           | $\bigcirc$ |
| Preset Linkage                  | No >       |
| Send Email When Alarm           | $\bigcirc$ |
| Speaker linkage                 | $\bigcirc$ |
|                                 |            |

#### [Push Setting - iOS]

21

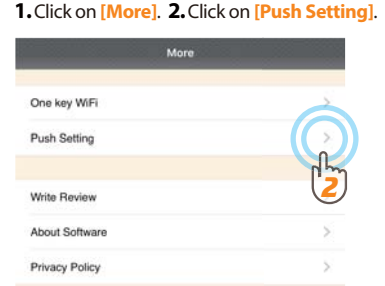

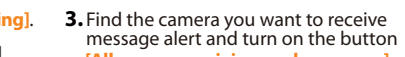

[Allow app receiving push message].

#### Push Setting Allow app receiving push message Push Setting Faleemi A agreed VIEW-1234567-ABCDE 4. Click on [OK].

| <         | Push Setting                           |   |
|-----------|----------------------------------------|---|
| Allow app | p receiving push message               |   |
| Push Set  | ting                                   | 1 |
| 1         | Faleemi<br>VEW-1234567-ABCDE<br>Online |   |
|           | (F <sup>ex</sup> )                     |   |

#### [Push Setting - Android]

#### **1.**Click on the icon [ > ].

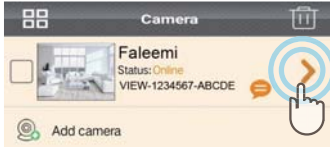

#### 2. Enable [There is an alarm], [Allow Push **3.** Click on [ 🔗 ]. alarm]

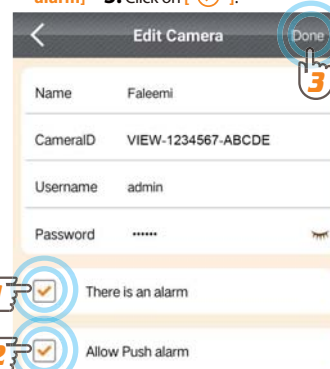

## Alarm Event **1.** Click on [Alarm]. **2.** Click on [ > ]. Alarm Event Faleemi VIEW-1234567-ABCDE 2 17 More 3. It shows alarm log list. Clear Alarm Log Time: Faleemi 2018-10-25 13:38:37 Motion Alarm Time: Faleemi 2018-10-25 13:05:46 Motion Alarm

# Notifications You will receive text messages when there's motion. 6:11 Friday, October 19 FALEEMI Alarm(a motion ) occured from Device(VIEW-1234567-ABCDE) 06:11 0 Fri. Oct. 19 Faleemi 6 2018-10-19 06:11:18 Motion alarm

Quick Start Guide

If you don't receive the message, please go to your phone's [Settings]—[Notifications]—[Faleemi APP] to check if you turn on the button "Allow Notifications".

| Notifications Faleemi |            |
|-----------------------|------------|
| Allow Notifications   | C          |
| Sounds                | C          |
| Badge App Icon        | C          |
| ALERTS                |            |
| Show on Lock Screen   | C          |
| Show in History       |            |
| Show as Banners       | C          |
|                       |            |
|                       |            |
| Temporary             | Persistent |

#### Troubleshooting Frequently Asked Questions

For more setting guides, please visit our website: https://www.faleemi.com/faq

If you don't find the instructions you are looking for there, please contact us at support@faleemi.com.

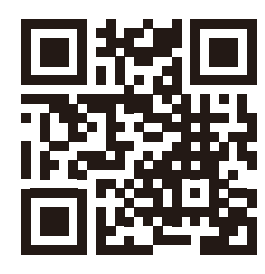

https://www.faleemi.com/fag

#### 1. How to reset your camera (restore to factory default)?

Push down the "Reset" button for around 10-15 seconds until the green light changes from blinking slowly to very quickly and then let the Reset button go. If the reset is done successfully, the camera will reboot automatically.

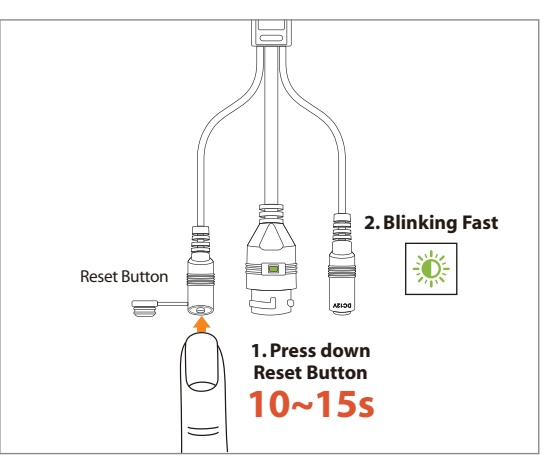

#### 2. How do I change my camera password?

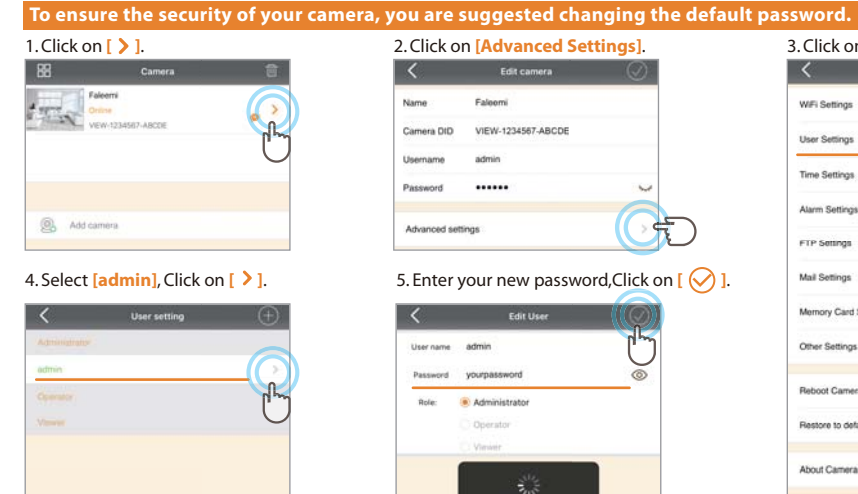

## 2. Click on [Advanced Settings]. Edit camera VIEW-1234567-ABCDE Camera DtD Usemame Password ..... Advanced settings 5. Enter your new password, Click on [ 🔗 ].

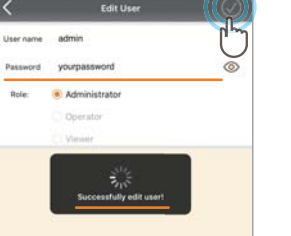

### 3. Click on [User Settings]. Advanced Settings W/Fi Settings User Settings Time Settings Alarm Settings FTP Settings

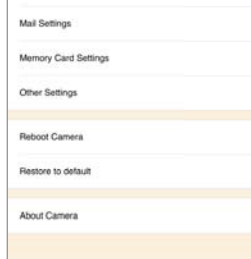

#### Record your new password here:

**3.** If you will be away from your camera for a long time, for example, you will be on holiday for several months, there may be power outage or network disconnection.

We suggest you using Timer Restart option. A You can set the camera to reboot by itself during this time period. Please refer to this instruction to do the setup.

http://support.faleemi.com/help/reboot.pdf

4. If you have several cameras, please set them up one by one according to the instruction from page 3. After all of them are set up, please follow below steps to use multi-view function.

Faleemi Online VIEW-1234567-ABCDE

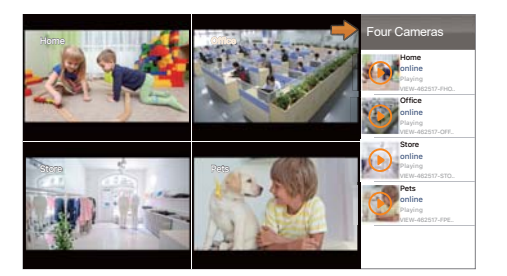

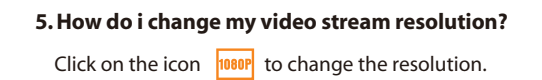

Quick Start Guide

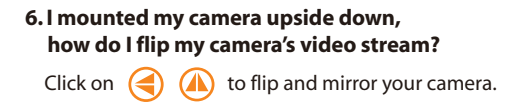

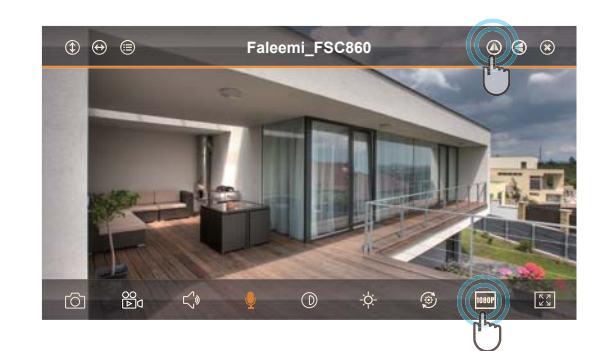

#### 7. How do I find the WiFi MAC address of my camera?

If you need the WiFi MAC address of the camera to connect it to your router, please take the photo of the label on the camera and send it to

#### support@faleemi.com.

We will provide you with the WiFi Mac address

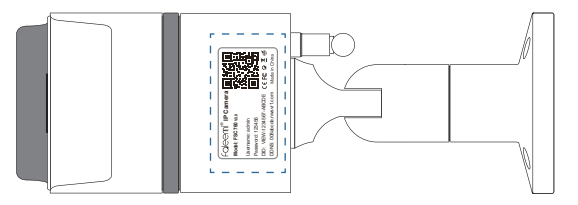

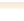

#### 8. How do I change the WiFi SSID on my router?

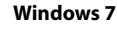

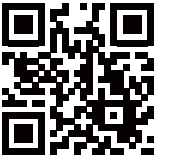

https://youtu.be/8gx60SEHSu4

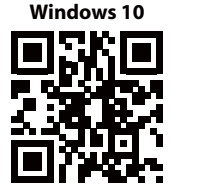

https://youtu.be/V3pgXHvQ67U

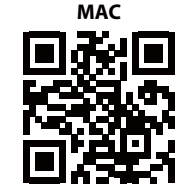

https://youtu.be/qzwRlwLnNPg

9. How to set Faleemi camera IP Address and Port ?

Please visit https://youtu.be/2uFUQkM6cBo

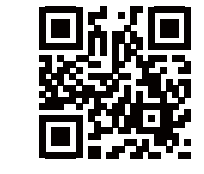

#### 10. How to set Email alert?

Please visit

http://support.faleemi.com/mail/Email\_alert.pdf If there is no the guide for your email server, please email us at support@faleemi.com

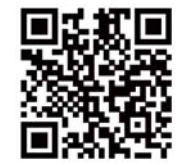

11. How to link your camera to your PC/Mac by Faleemi Plus?

**Download Link:** 

Faleemi Plus for Windows:

http://support.faleemi.com/software/Faleemi\_Plus\_v1.0.2.exe Faleemi Plus for Mac:

http://support.faleemi.com/software/Faleemi\_Plus\_v1.0.2.dmg

 Windows:
 Mac:

 https://youtu.be/sEuauwrchbs
 https://youtu.be/pljGg0l86N8

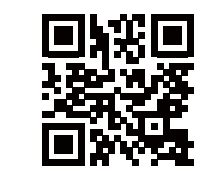

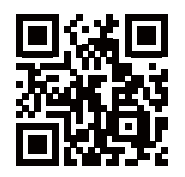

for more router settings, please visit https://www.faleemi.com/blocks/router If there is no the guide for your router settings, please email us at support@faleemi.com

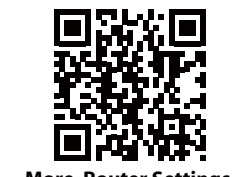

More Router Settings,